## Изменения в системе по заключению договоров на предоставление платных образовательных услуг.

Введена новая форма договора.

Для создания договора по новой форме необходимо создать договор и приложение к договору.

## Создание приложения к договору

В форме списка Доп. соглашений нажмите кнопку Создать.

| 🤨 😠 🙀 Доп. соглашение 1 от 01.07.2014 16:17:07 - Бюджет УрФУ /Ланских Александр Владимирович/* (1С:Предприятие) 🛛 🏠 📓 📓 M M+ M- 🚽 🗕 🗖 🗙 |                                                                  |                       |                                            |              |
|----------------------------------------------------------------------------------------------------|------------------------------------------------------------------|-----------------------|--------------------------------------------|--------------|
| Доп. соглашение 1 от 01.07.2                                                                                                    | 014 16:17:07 *                                                   |                       |                                            |              |
| 📄 📑 Провести 🖧 📓 🚔 Печать 🗸 💆                                                                                                    | 🔚 📑 Провести 🔩 📓 🥃 Печать – 💆 Документооборот – Все действия – 😢 |                       |                                            |              |
|                                                                                                    | Посовор № <b>ΔΔΔ-</b> 0100600                                    | 215 от ( <sup>4</sup> | (24.06.2014)                               |              |
|                                                                                                    | 20014 10:17:07                                                   | 213 01 (              |                                            |              |
| Номер: Ц Дата составления: UI.U                                                                                                    | 7.2014 16:17:07                                                  |                       |                                            |              |
| Организация: УрФУ                                                                                                    |                                                                  | Q                     | от: 01.07.2014 🗐                           |              |
| Банковский счет получателя: 4050381021380000                                                                                            | 0001, в ОАО "СКБ-БАНК"                                           | Q                     | Вид доп. соглашения: Приложение к договору | Q            |
| Подразделение: УрФУ                                                                                                    | С Л/С: 1-ср                                                      | Q                     | Скрок действия                             |              |
| Ответственное лицо: Русинов Владимир                                                                                                    | Леонидович                                                       | Q                     | Учебный год: 2014/2015                     | Q            |
|                                                                                                    |                                                                  |                       | Сумма документа: 52 000,00                 |              |
| График оплат слушателя                                                                                                    |                                                                  |                       |                                            |              |
| 😳 Добавить   🗟 🗙   🍲 🐥   Заполнить                                                                                                    |                                                                  |                       | Bo                                         | е действия 👻 |
| N Оплатить до Период                                                                                                    | Сумма без скидки Сумма                                           |                       | Оплачивает                                 | г студент    |
| 1 01.09.2014 1 курс 1 семестр                                                                                                    | 26 000,00                                                        |                       | 26 000,00                                  |              |
| 2 01.02.2015 1 курс 2 семестр                                                                                                    | 26 000,00                                                        |                       | 26 000,00                                  |              |
|                                                                                                    |                                                                  |                       |                                            |              |
|                                                                                                    |                                                                  |                       |                                            |              |
|                                                                                                    |                                                                  |                       |                                            |              |
|                                                                                                    |                                                                  |                       |                                            |              |
|                                                                                                    |                                                                  |                       |                                            |              |
|                                                                                                    |                                                                  |                       |                                            |              |
| Комментарий:                                                                                                    |                                                                  |                       |                                            |              |
|                                                                                                    |                                                                  |                       |                                            |              |
|                                                                                                    |                                                                  |                       |                                            |              |
| 🗔 Проведен 🙎 Лански                                                                                                    | их Александр Владимирович                                        |                       | Проект                                     |              |

Описание полей формы:

- Вид доп. соглашения. Укажите вид Приложение к договору.
- Организация. Заполняется по умолчанию основной организацией УрФУ.
- Банковский счет получателя. Заполняется по умолчанию основным счетом организации.
- **Подразделение.** Заполняется по умолчанию из справочника Подразделения основным подразделением пользователя.
- Л/С. Заполняется по умолчанию из справочника Лицевые счета подразделений основным лицевым счетом подразделения пользователя.

- Ответственное лицо. Заполняется по умолчанию из справочника Доверенности ответственных лиц ответственным лицом из настроек пользователя. Можно редактировать.
- Дата От. Заполняется по умолчанию текущей датой. Можно редактировать.
- Учебный год. Заполняется по умолчанию текущим учебным годом.
- Сумма документа. Рассчитывается автоматически при изменении строк в табличной части. Заполнение табличной части:
  - Оплатить до. Дата оплаты.
  - о Период. Образовательный период.
  - о Сумма без скидки.
  - о Сумма.
  - Оплачивает студент. Установите флажок, если оплачивает Студент (Обучающийся).

## Заполните первый учебный год.

Нажмите кнопку Заполнить. Табличная часть будет заполнена на весь период обучения с учетом коэффициента инфляции.

| 🤨 😠 🙀 🛛 Доп. соглашение 1 от 01.07.2014 16:17:07 - Бюджет УрФУ /Ланских Александр Владимирович/ (1С:Предприятие) 👘 🏠 🔝 🗐 🕅 М. М+ М- 🖵 💶 🗙 |                  |                     |                |                   |                      |                       |                    |
|----------------------------------------------------------------------------------------------------|------------------|---------------------|----------------|-------------------|----------------------|-----------------------|--------------------|
| Доп. соглашение 1 от 01.07.2014 16:17:07                                                                                                  |                  |                     |                |                   |                      |                       |                    |
| 🗐 📑 Провести 🗛 🚯 🛊                                                                                                    | 🖴 Печать 🗸 📴 Д   | Іокументооборот -   |                |                   |                      |                       | Все действия 👻 (2) |
|                                                                                                    |                  |                     |                |                   |                      |                       |                    |
|                                                                                                    |                  | Договор             | Nº AAA-0100602 | <u>215 от (</u> 2 | <u>24.06.2014)</u>   |                       |                    |
| Номер: 1 Дата сос                                                                                                    | тавления: 01.07. | 2014 16:17:07       |                |                   |                      |                       |                    |
| Организация: Ур                                                                                                    | ъФУ              |                     |                | Q                 | от:                  | 01.07.2014            |                    |
| Банковский счет получателя: 40                                                                                                    | 503810213800000  | 001, в ОАО "СКБ-БАН | ۲"             | Q                 | Вид доп. соглашения: | Приложение к договору | Q                  |
| Подразделение: Ур                                                                                                    | ьфλ              |                     | Q Л/С: 1-ср    | Q                 | Скрок действия ——    |                       |                    |
| Ответственное лицо: Ру                                                                                                    | синов Владимир Г | Теонидович          |                |                   | Учебный год: 2014/2  | 015                   | Q                  |
|                                                                                                    |                  |                     |                |                   | Сумма документа:     | 222 440 0             | 0                  |
|                                                                                                    |                  |                     |                |                   | сунна докунотта.     |                       | <u> </u>           |
| График оплат слушателя ———                                                                                                    |                  |                     |                |                   |                      |                       |                    |
| 🚯 Добавить 🛛 🗟 🗶 👍 📢                                                                                                    | Заполнить        |                     |                |                   |                      |                       | Все действия -     |
| N Оплатить до Перио,                                                                                                    | д                | Сумма без скидки    | Сумма          |                   |                      |                       | Оплачивает студент |
| 1 01.09.2014 1 курс                                                                                                    | 1 семестр        | 26 000,00           |                |                   |                      | 26 000,00             |                    |
| 2 01.02.2015 1 курс                                                                                                    | 2 семестр        | 26 000,00           |                |                   |                      | 26 000,00             |                    |
| 3 01.09.2015 2 курс                                                                                                    | 3 семестр        | 27 170,00           |                |                   |                      | 27 170,00             |                    |
| 4 01.02.2016 2 курс                                                                                                    | 4 семестр        | 27 170,00           |                |                   |                      | 27 170,00             |                    |
| 5 01.09.2016 З курс                                                                                                    | 5 семестр        | 28 390,00           |                |                   |                      | 28 390,00             |                    |
| 6 01.02.2017 З курс                                                                                                    | 6 семестр        | 28 390,00           |                |                   |                      | 28 390,00             |                    |
| 7 01.09.2017 4 курс                                                                                                    | 7 семестр        | 29 660,00           |                |                   |                      | 29 660,00             |                    |
| 8 01.02.2018 4 курс                                                                                                    | 8 семестр        | 29 660,00           |                |                   |                      | 29 660,00             |                    |
|                                                                                                    |                  |                     |                |                   |                      |                       |                    |
| Комментарий                                                                                                    | V                |                     |                |                   |                      |                       |                    |
| Коміментарии.                                                                                                    |                  |                     |                |                   |                      |                       |                    |
|                                                                                                    |                  |                     |                |                   |                      |                       |                    |
|                                                                                                    |                  |                     |                |                   |                      |                       |                    |
| 🗔 Проведен                                                                                                    | 💄 Ланских        | Александр Владимир  | ович           |                   | Проект               |                       |                    |

При проведении Приложения сумма в договоре будет подставлена автоматически.

Рекомендации:

1. Последовательность печати: первым печатается Приложение к договору, потом Договор.

## Создание образовательной программы

| Образовательные программы (1С:Предприятие) 🗙                             |                                                                      |                                                                                   |                |  |  |  |
|--------------------------------------------------------------------------|----------------------------------------------------------------------|-----------------------------------------------------------------------------------|----------------|--|--|--|
| Образовательные программы                                                |                                                                      |                                                                                   |                |  |  |  |
| 🚯 Выбрать 🚯 Создать 🔯 🖉 🙁 🔍 Найти 🦄 Все действия 🔻 📀                     |                                                                      |                                                                                   |                |  |  |  |
| Отбор по институту: Инсти                                                | Отбор по институту: Институт радиоэлектроники и ин × Форма обучения: |                                                                                   |                |  |  |  |
| Отбор по ОКСО:                                                           | Наим                                                                 | енование профиля:                                                                 |                |  |  |  |
| <ul> <li>Использовать отбор по</li> </ul>                                | выбранным профилям                                                   |                                                                                   |                |  |  |  |
| Шифр ОКСО                                                                | Год приема                                                           | Наименование 🏯                                                                    | Квалификация 🔺 |  |  |  |
| - 210700                                                                 | 2012/2013                                                            | Сети связи и системы коммутации (Очная, тр, пс)                                   | Бакалавр       |  |  |  |
| - 210700                                                                 | 2013/2014                                                            | Сети связи и системы коммутации (Очная, тр, пс)                                   | Бакалавр       |  |  |  |
| - 230100                                                                 | 2012/2013                                                            | Автоматизированные системы обработки информации и<br>управления (Заочная, тр, сс) | Бакалавр       |  |  |  |
| - 230100                                                                 | 2013/2014                                                            | Автоматизированные системы обработки информации и<br>управления (Заочная, тр, сс) | Бакалавр       |  |  |  |
| - 230100                                                                 | 2012/2013                                                            | Автоматизированные системы обработки информации и<br>управления (Очная, тр, пс)   | Бакалавр       |  |  |  |
| - 230100                                                                 | 2013/2014                                                            | Автоматизированные системы обработки информации и<br>управления (Очная, тр. пс)   | Бакалавр       |  |  |  |
| - 220400                                                                 | 2012/2013                                                            | Бортовая и наземная аппаратура ракетных комплексов<br>(Очная, тр. пс)             | Магистр        |  |  |  |
| ⊂ 2013/2014 Бортовая и наземная аппаратура ракетных комплексов Магистр ▼ |                                                                      |                                                                                   |                |  |  |  |

Для создания образовательной программы в форме списка образовательных программ нажмите кнопку **Создать**.

| • Образовательные программ           | ы (создание) (1С:Предприятие)               | 😭 🧾 🗿 M M+ M- 🗆 🗙 |  |
|--------------------------------------|---------------------------------------------|-------------------|--|
| Образовательные программы (создание) |                                             |                   |  |
| Записать и закрыть 📄                 |                                             | Все действия 👻 ②  |  |
| Код:                                 |                                             |                   |  |
| Наименование:                        | [                                           |                   |  |
| Подразделение:                       | УрФУ                                        | Q                 |  |
| Вид программы:                       | Обучение по программам ВПО                  |                   |  |
| Оф. наименование (для подстан        | овки в печатные формы документов):          |                   |  |
|                                      |                                             |                   |  |
|                                      |                                             |                   |  |
| Год приема:                          |                                             | ۹                 |  |
| Срок действия                        |                                             |                   |  |
| Дата начала:                         | Дата окончания:                             |                   |  |
| Направление:                         |                                             | Q                 |  |
| Профиль:                             |                                             | ۹ 🔊               |  |
| Квалификация:                        |                                             | Q                 |  |
| Форма обучения:                      | <Пустое значение>                           | Q                 |  |
| Технология освоения:                 |                                             |                   |  |
| Условие освоения:                    |                                             |                   |  |
| Не печатать профиль в договор:       |                                             |                   |  |
| Институт:                            |                                             | Q                 |  |
| Кафедра:                             |                                             | Q                 |  |
| Признак территории:                  |                                             |                   |  |
| Курсы: 0 Семестры                    | 0 Количество часов: 0                       | )                 |  |
| Срок обучения                        |                                             |                   |  |
| 💌 лет 🛛 🛛 🖉                          | <ul> <li>месяцев</li> <li>т дней</li> </ul> |                   |  |
| Выдаваемый документ:                 |                                             |                   |  |
|                                      |                                             |                   |  |
|                                      |                                             |                   |  |
|                                      |                                             |                   |  |
|                                      |                                             |                   |  |

В форме справочника Образовательная программа заполните поля:

- Наименование. Формируется автоматически при заполнении из Профиля.
- Подразделение. Заполняется автоматически из настроек пользователя.
- Вид программы. Значение по-умолчанию Обучение по программам ВПО.
- Год приема. Выбирается из справочника Годы обучения с помощью выпадающего списка.
- Срок действия. Заполните дату начала и дату окончания Образовательной программы.
- Направление. Выберите необходимое Направление из справочника Направления из группы Направления АБИТ.

| 👝 Направления (1С:Предприятие) |                                                            | M M+ M- □ ×      |  |  |
|--------------------------------|------------------------------------------------------------|------------------|--|--|
| Направления                    |                                                            |                  |  |  |
| Выбрать Создать                | 🗟 🖉 🔀 🔍 Найти 🔌                                            | Все действия 🕶 ② |  |  |
| Шифр ОКСО                      | Наименование                                               | . Код 🔺          |  |  |
|                                | Направления АБИТ                                           | 00000001         |  |  |
| - 220700                       | Автоматизация технологических процессов и производств      | 00000083         |  |  |
| - 011501                       | Астрономия                                                 |                  |  |  |
| - 141403                       | Атомные станции: проектирование, эксплуатация и инжиниринг | 00000076         |  |  |
| - 080500                       | Бизнес-информатика                                         | 00000023         |  |  |
| - 020400                       | Биология                                                   | 00000050         |  |  |
| - 201000                       | Биотехнические системы и технологии                        | 00000063         |  |  |
| - 240700                       | Биотехнология                                              | 00000030         |  |  |
| - 170100                       | Боеприпасы и взрыватели                                    |                  |  |  |
| - 032100                       | Востоковедение и африканистика                             | 00000014         |  |  |
| - 120100                       | Геодезия и дистанционное зондирование                      | 00000082         |  |  |
| - 101100                       | Гостиничное дело                                           | 00000061         |  |  |
| - 081100                       | Государственное и муниципальное управление                 | 00000031         |  |  |
| - 072500                       | Дизайн                                                     | 00000054         |  |  |
| - 034702                       | Документационное обеспечение управления и архивоведение    | 00000051         |  |  |
| - 024700                       | n                                                          | 000000000        |  |  |

• **Профиль.** Если нет нужного Профиля, то его необходимо создать. Для этого в форме списка справочника Профили нажмите кнопку **Создать**.

| 🕒 Профиль/Специализация (создание) (1С:Предприятие) 💿 📰 📰 М М+ М- 🗖 🗙 |                                             |                      |                  |  |  |
|-----------------------------------------------------------------------|---------------------------------------------|----------------------|------------------|--|--|
| Профиль/Специализация (создание)                                      |                                             |                      |                  |  |  |
| Записать и закрыт                                                     |                                             |                      | Все действия 👻 ② |  |  |
| Наименование:                                                         |                                             |                      |                  |  |  |
| Оф. наименование (для                                                 | подстановки в печатные формы д              | окументов):          |                  |  |  |
|                                                                       |                                             |                      |                  |  |  |
| Шифр ОКСО:                                                            | Har                                         | правление:           | Q                |  |  |
| Квалификация:                                                         |                                             |                      | Q                |  |  |
| Форма обучения:                                                       |                                             | Q Условие освоения:  |                  |  |  |
| Технология освоения:                                                  |                                             | Период обучения: 0,0 |                  |  |  |
| Страница граффик се                                                   | местров Данные АБИТ                         |                      |                  |  |  |
| 🕀 Добавить 🛛 🔝                                                        | 🕃 Добавить 📄 🗙 🛧 🗣 Заполнить Все действия 🕶 |                      |                  |  |  |
| N Kypc C                                                              | Семестр Навало семестра (                   | Окончание семестра   |                  |  |  |
|                                                                       |                                             |                      |                  |  |  |
|                                                                       |                                             |                      |                  |  |  |
|                                                                       |                                             |                      |                  |  |  |
|                                                                       |                                             |                      |                  |  |  |
|                                                                       |                                             |                      |                  |  |  |
| Не действует:                                                         | это специализация:                          |                      |                  |  |  |

Заполните поля:

- Наименование. Наименование профиля.
- Направление. Выберите Направление из справочника Направлений из группы Направления АБИТ.
- Квалификация. Выберите квалификацию из справочника Квалификаций.
- **Форма обучения.** Выберите форму обучения из справочника Формы обучений с помощью выпадающего списка.
- **Условия освоения.** Выберите условие обучения из справочника Условия обучения с помощью выпадающего списка.
- **Технология освоения.** Выберите технологию освоения из справочника Технологии освоения с помощью выпадающего списка.
- Период обучения. Укажите нормативный срок обучения.
- Нажмите кнопку Заполнить по основанию 🔊. Поля: Квалификация, Форма обучения, Технология освоения, Условия освоения буду заполнены данными из профиля.
- Институт. Выберите Институт на базе, которого будет обучаться Абитуриент из справочника Подразделения Абит.
- Кафедра. Выберите Кафедру на базе, которой будет обучаться Абитуриент из справочника Подразделения Абит.
- Признак территории. Выберите необходимую территорию.
- Курсы. Заполните количество курсов.
- Семестры. Заполните количество семестров.
- Срок обучения. Заполните индивидуальный план обучения по образовательной программе.

| 🤨 Образовательные программы (создание) * (1С:Предприятие) 💿 📰 📰 М М+ М- 🗖 🗙 |                                                               |  |  |  |
|-----------------------------------------------------------------------------|---------------------------------------------------------------|--|--|--|
| Образовательные программы (создание) *                                      |                                                               |  |  |  |
| Записать и закрыть                                                          | Все действия 👻 📀                                              |  |  |  |
| Код:                                                                        | 000026781                                                     |  |  |  |
| Наименование:                                                               | Сети связи и системы коммутации (Очная, тр. пс) 💌             |  |  |  |
| Подразделение:                                                              | УрФУ 🤇                                                        |  |  |  |
| Вид программы:                                                              | Обучение по программам ВПО                                    |  |  |  |
| Оф. наименование (для подстано                                              | овки в печатные формы документов):                            |  |  |  |
|                                                                             |                                                               |  |  |  |
|                                                                             |                                                               |  |  |  |
| Год приема:                                                                 | 2014/2015                                                     |  |  |  |
| Срок действия                                                               |                                                               |  |  |  |
| Дата начала:                                                                | Дата окончания:                                               |  |  |  |
| Направление:                                                                | Инфокоммуникационные технологии и системы связи 9             |  |  |  |
| Профиль:                                                                    | Сети связи и системы коммутации ۹ 🕥                           |  |  |  |
| Квалификация:                                                               | Бакалавр 🭳                                                    |  |  |  |
| Форма обучения:                                                             | Очная 9                                                       |  |  |  |
| Технология освоения:                                                        | Традиционная                                                  |  |  |  |
| Условие освоения:                                                           | Полный срок                                                   |  |  |  |
| Не печатать профиль в договор:                                              |                                                               |  |  |  |
| Институт:                                                                   | Институт Радиоэлектроники и информационных технологий - РТФ Q |  |  |  |
| Кафедра:                                                                    | радиоэлектронных и телекоммуникационных систем 9              |  |  |  |
| Признак территории:                                                         | Екатеринбург                                                  |  |  |  |
| Курсы: 5 Семестры:                                                          | 10 Количество часов: 0                                        |  |  |  |
| Срок обучения                                                               |                                                               |  |  |  |
| 5 💌 лет 🛛 0                                                                 | ▼ месяцев 0 ▼ дней                                            |  |  |  |
| Выдаваемый документ:                                                        |                                                               |  |  |  |
|                                                                             |                                                               |  |  |  |
|                                                                             |                                                               |  |  |  |
|                                                                             |                                                               |  |  |  |
|                                                                             |                                                               |  |  |  |